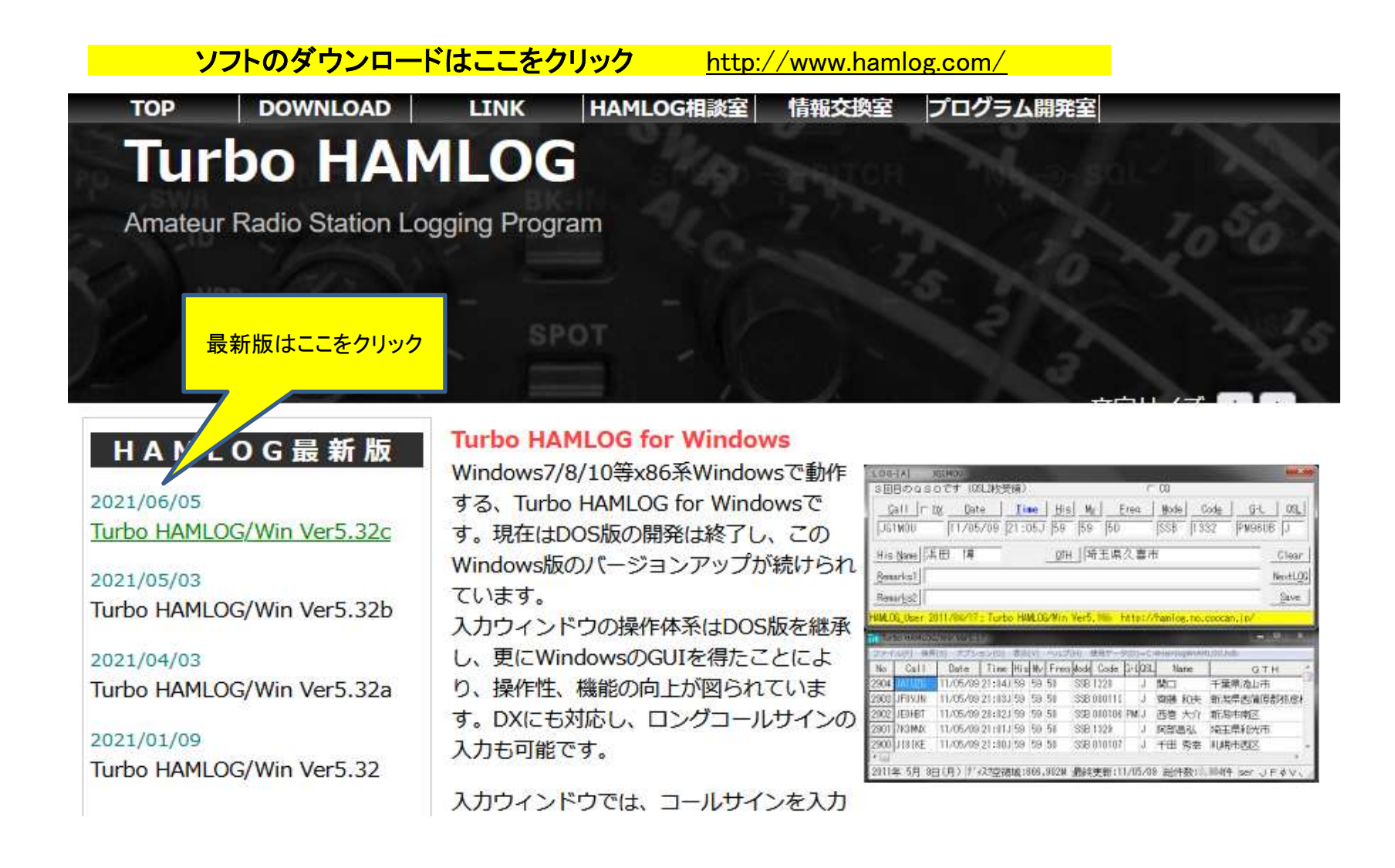

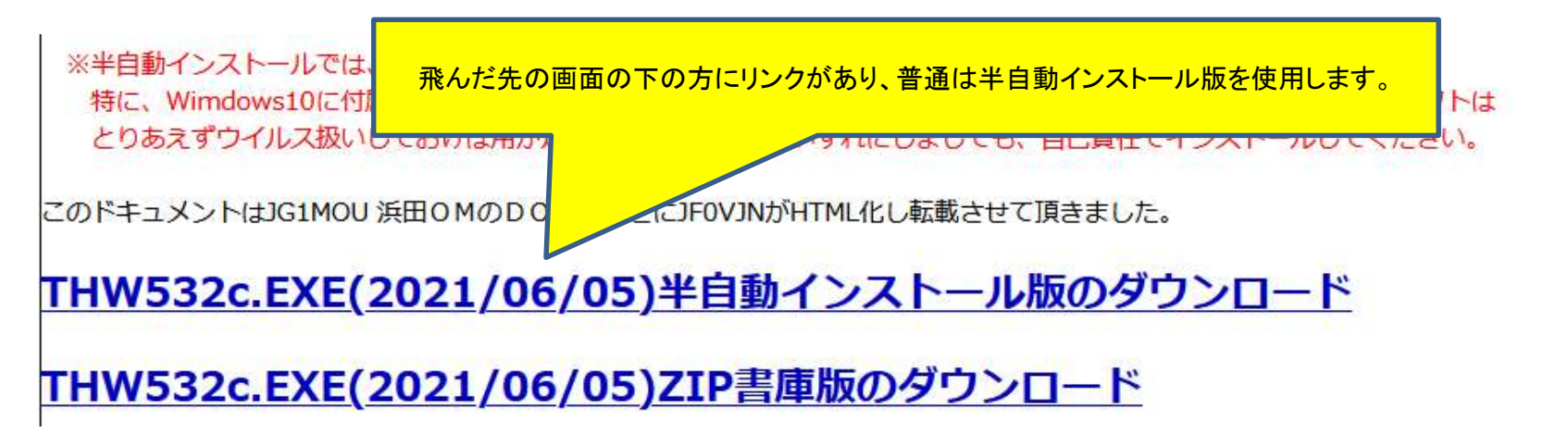

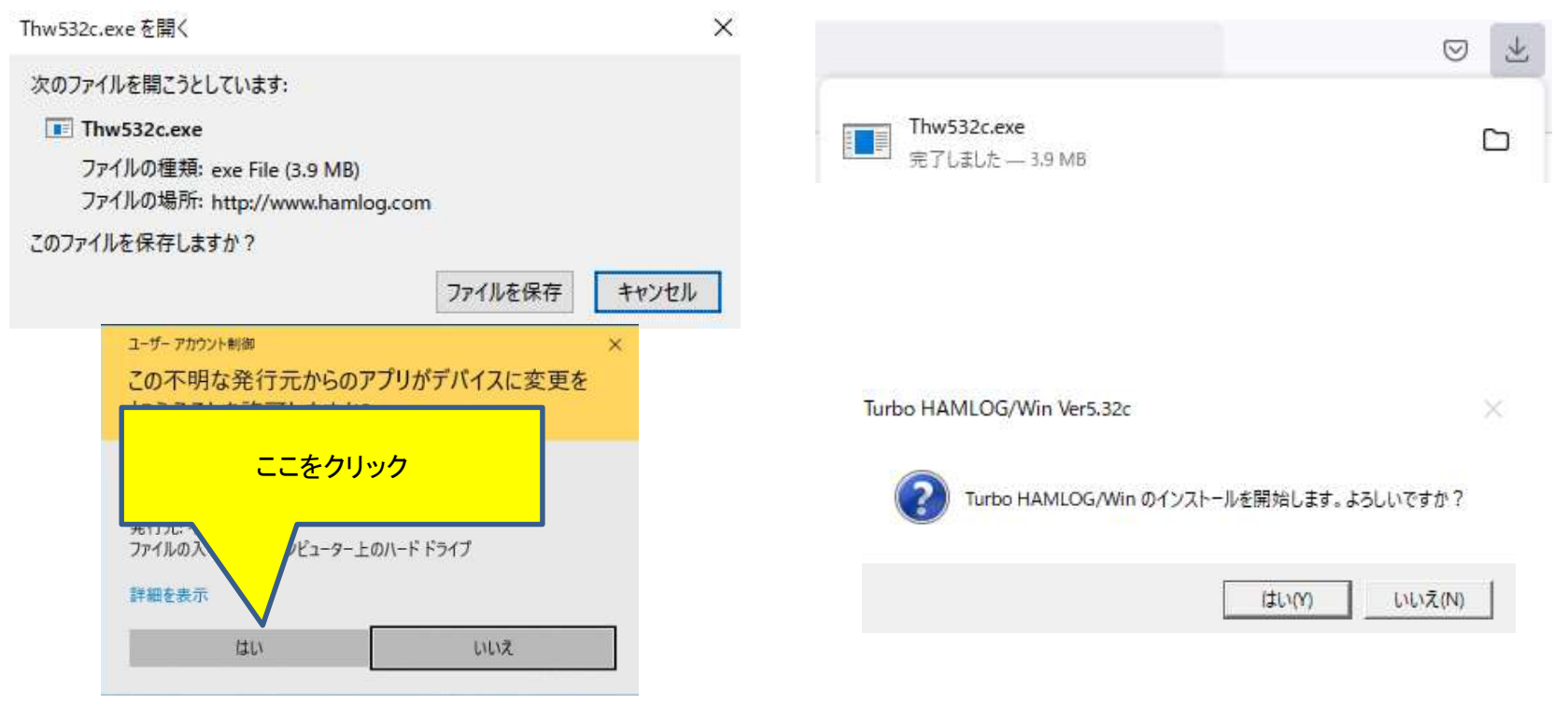

| Turbo HAMLOG/Win のインストール                                                                                                    | ×     | Turbo HAMLOG/Win のインストール                                                                                                    | ×        |
|----------------------------------------------------------------------------------------------------|-------|----------------------------------------------------------------------------------------------------|----------|
| アマチュア無線業務日誌「Turbo HAMLOG/Win」をご利用いただきまして、有り難うございます。 作者(JG1MOU)及びヘルプやドキュメント中に登場するコールサインの各局(以下、作者等という。)は、貴方がごのソフトを使ったことによる、いかなる損害にも責任を負いません。 個人の余暇を利用したサポートには限界があります。質問や問い合わせは、インターネットのHAMLOGホームページでお願いいたします。作者等に対して、電話や郵便等で質問することはご遠慮下さい。 以上、ご理解いただけますでしょうか? |       | Turbo HAMLOG/Win のインストール先を指定してください。<br>C:¥Hamlog¥ 参照<br>注意: Turbo HAMLOG/Win が起動中の場合は、終了させて<br>から「次へ」を押してください。<br>既存のQSOデータは、そのまま使うことができます。 | ₹(B)     |
| 340(1) 0/0/A(19)                                                                                                    |       | < 戻る(B) <b>次へ(N</b>                                                                                                    | )> キャンセル |
| Turbo HAMLOG/Win のインストール                                                                                                    |       | X Turbo HAMLOG/Win のインストール                                                                                                    | ×        |
| <ul> <li>▼ スタートメニューに登録する</li> <li>▼ デスクトップにショートカットを作成する</li> </ul>                                                                                                    |       | インストールが売了しました。今後ともよろしくです。 de JGTM<br>※ Turbo HAMLOG/Winを起動したら、最初にメニューの [表示<br>→ [Wkd/Ofmマスターデータ集計(M)] を実行してください。<br>※ [完了]を押すと、変更点などを表示します。 | (V)]     |
|                                                                                                    |       |                                                                                                    |          |
| < 戻る(B) <b>次へ(N) &gt;</b>                                                                                                    | キャンセル | レ<br>< 戻る(B)                                                                                                    | 完了 キャンセル |

## 番外編 表示する ゼロについて斜線付にする方法

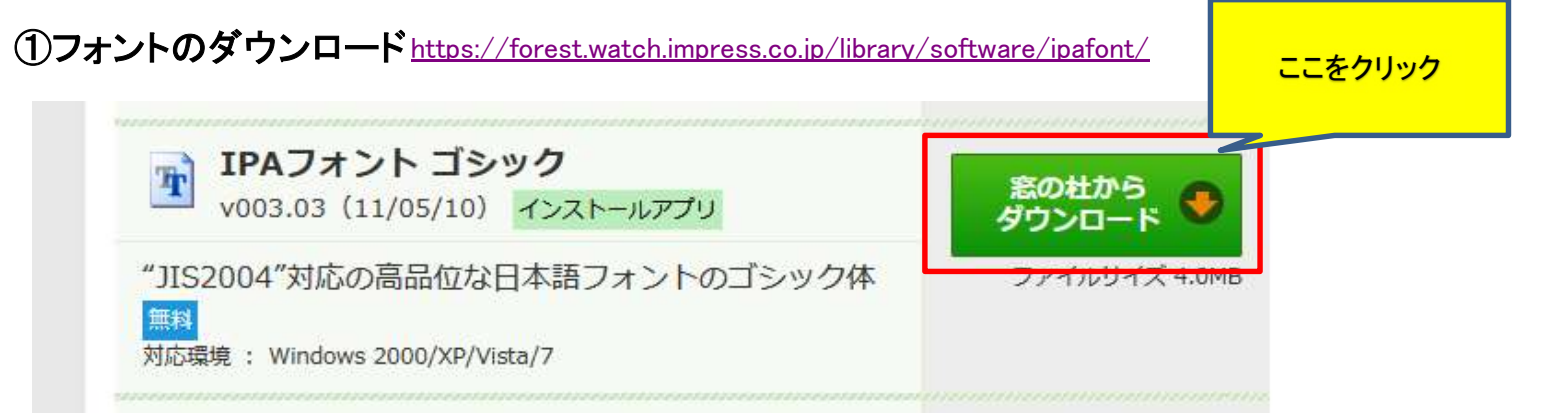

②ダブルクリックで解凍

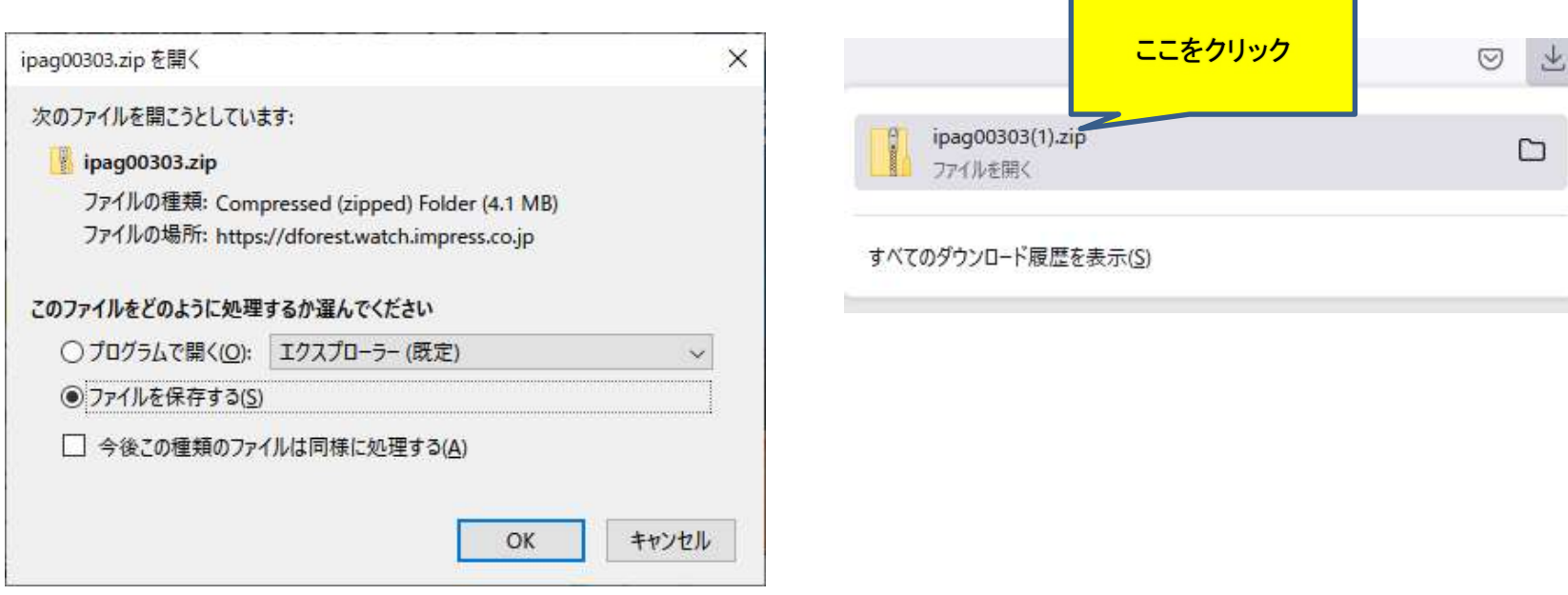

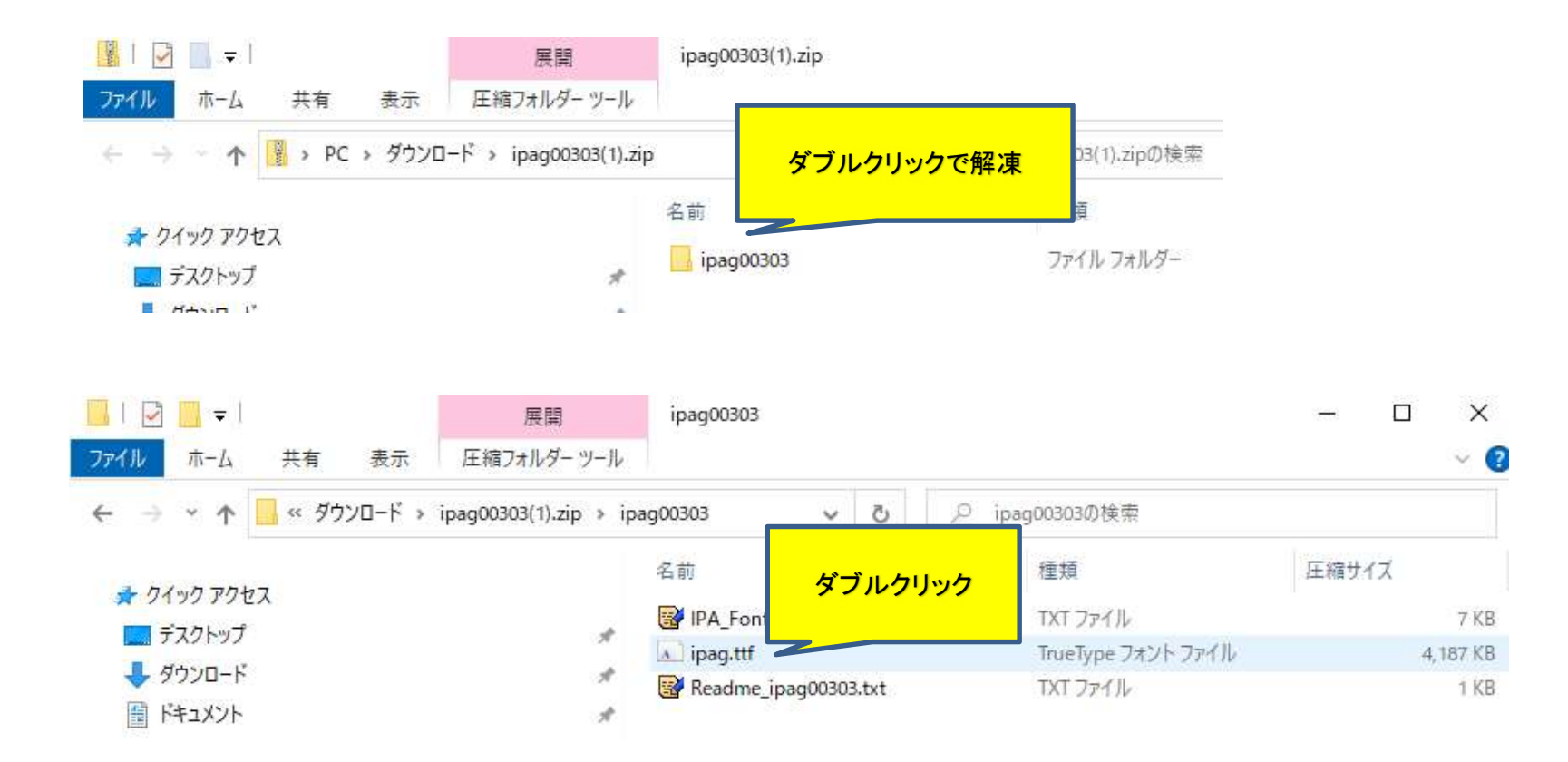

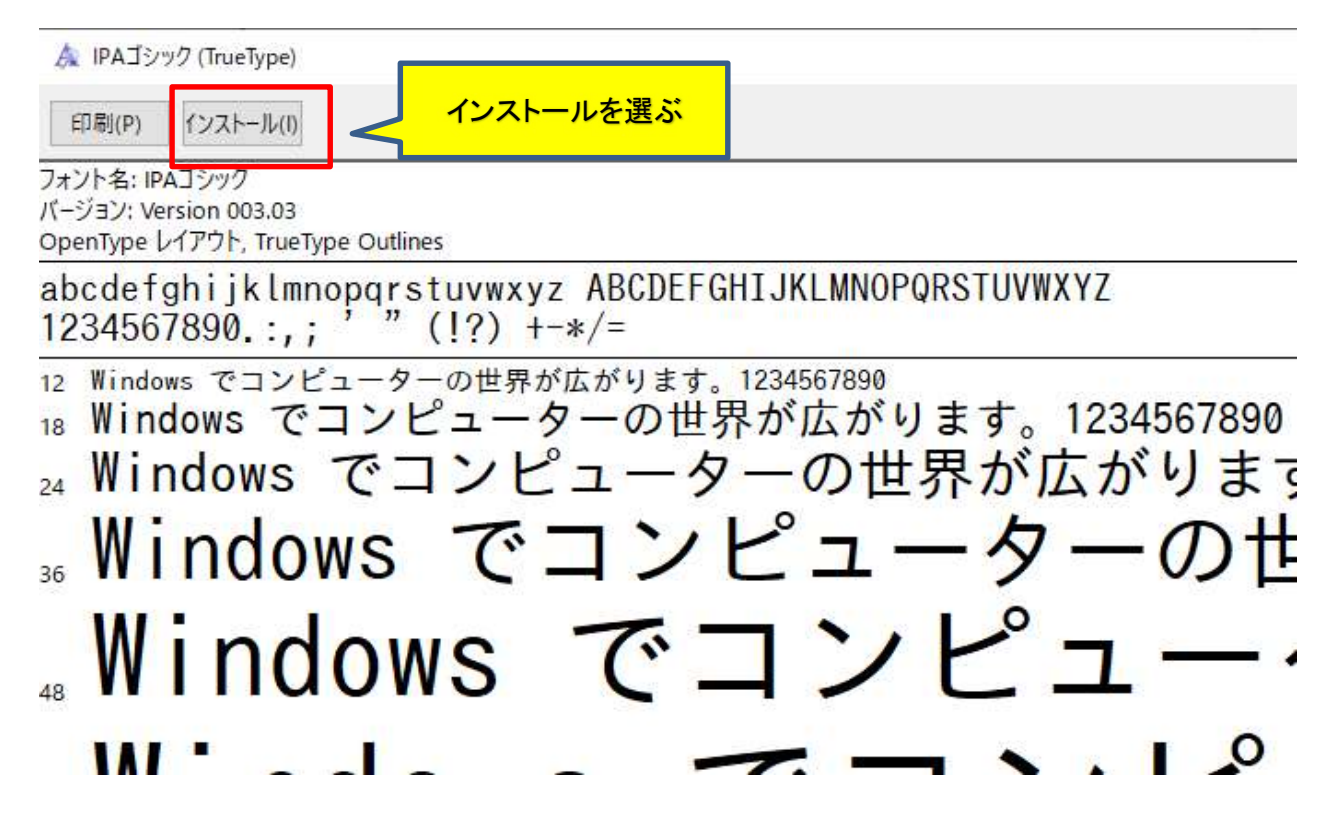

③インストールしたらwindowsを再起動します

## ④Hamlogを起動する

| No    | Call     | Date       | Time   | His | My  | Freq  | Mode | Code       | G·L    | QSL   | Name      | QTH               | 1 |
|-------|----------|------------|--------|-----|-----|-------|------|------------|--------|-------|-----------|-------------------|---|
| 20971 | VK5DOC   | 21/04/26   | 01:040 | -12 | 00  | 01 07 | гто  | 7504       | DEC    | 11    |           | alia              |   |
| 20972 | JA1F0L   | 21/04/26   | 11:47J | -   | 124 | 1     | 中共民族 | tt. +7 m + | 온 순간 외 | 伯石    | きに応わりま    | <b>_</b>          |   |
| 20973 | 8J4VLP/4 | 21/04/26   | 12:11J | -   |     | 1-14  | 0418 | реца       | া যদেশ | BR P. | leicgitya | 9                 |   |
| 20974 | 6MOMM    | 21/04/26   | 03:220 | 10. |     |       | 110  | 0048       | 1      | LT    |           | Republic of Korea |   |
| 20975 | BGZDIH   | 21/04/26   | 03:260 | -14 | -12 | 14.07 | FT8  | 565A       | PN2    | L1    |           | China             |   |
| 20976 | JA5HWI   | 21/04/26   | 13:30J | +02 | +01 | 7.041 | FT8  | 38001C     | PM     | J     | 玉井 康人     | 愛媛県伊予郡砥部町         |   |
| 20977 | HC1MD/2  | 21/04/26   | 08:240 | -15 | +03 | 10.13 | FT8  | 627A       |        | L1    |           | Ecuador           |   |
| 20978 | JA1XWK   | 21/04/26   | 17:25J | -20 | -02 | 10.13 | FT8  | 1202       | QMO    | J     | 仲村 哲雄     | 千葉県銚子市            |   |
| 20979 | 9V1ZV    | 21/04/27   | 05:550 | -17 | -13 | 21.07 | FT8  | 554A       | OJ.    | L1    |           | Singapore         |   |
| 20980 | BG7DHP   | 21/04/27   | 05:570 | -13 | -13 | 21.07 | FT8  | 565A       | OLE    | L1    |           | China             |   |
| 20981 | 3D2ZK    | 21/04/28   | 00:030 | -13 | -13 | 28.07 | FT8  |            |        | J     |           |                   |   |
| 20082 | 2D22K    | 21 /04 /28 | 02+050 | -17 | -16 | 21 09 | FTS  |            | RHS    | 1     |           |                   | 1 |

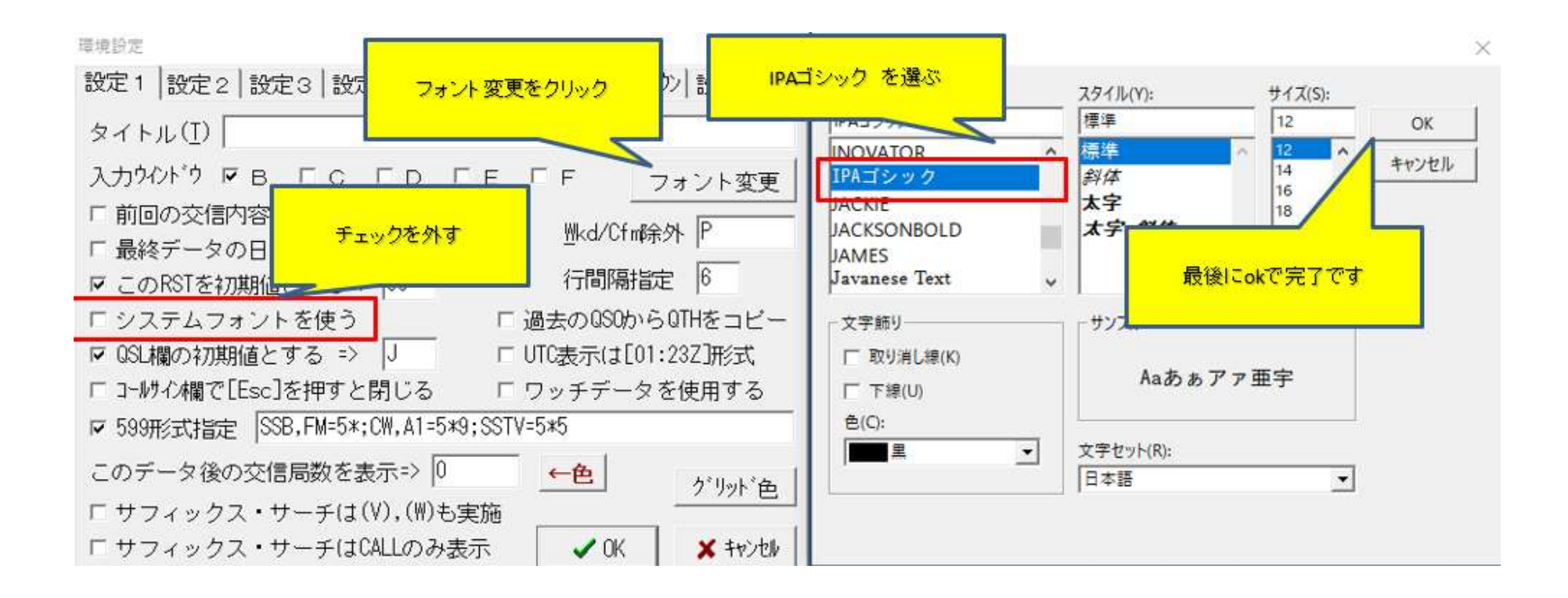

## 上記の完了後の表示

| 📸 Turt | o HAMLOG/         | Win Ver5.32       |        |         |              |       |              |                       |      |           |            | - 0               | × |
|--------|-------------------|-------------------|--------|---------|--------------|-------|--------------|-----------------------|------|-----------|------------|-------------------|---|
| ファイル(  | E) 検索( <u>S</u> ) | オプション( <u>0</u> ) | 表示(⊻)  | ヘルプ     | ( <u>H</u> ) | 使用疗   | -夕( <u>[</u> | <u>)</u> ) = C:¥Ha    | mlog | ¥HAN      | MLOG.hdb   |                   |   |
| No     | Call              | Data              | Timo   | الہ: یا | H. F         | req   | lode         | Code                  | G·L  | QSL       | Name       | QTH               | ^ |
| 20971  | VK5D0C            | ر ا               | 2'     | 1.07    | FT8          | 759A  | PFS          | L1                    |      | Australia |            |                   |   |
| 20972  | JA1F0L            | 21                | 5(     | 0.31    | FT8          |       | PMS          | J                     |      |           |            |                   |   |
| 20973  | 8J4VLP/4          | C- 5V             | 12.115 | 05      | 1. 7.        | . 041 | FT8          |                       | PM   | JN        |            |                   |   |
| 20974  | 6MØMM             | 21/04/26          | 03:22U | -01 -   | -1114        | 4.07  | FT8          | 634A                  |      | L1        |            | Republic of Korea |   |
| 20975  | BG2DIH            | 21/04/26          | 03:260 | -14 -   | -1214        | 4.07  | FT8          | 565A                  | PN2  | L1        |            | China             |   |
| 20976  | JA5HWI            | 21/04/26          | 13:30J | +02 +   | +017.        | . 041 | FT8          | 38001C                | PM   | J         | 玉井 康人      | 愛媛県伊予郡砥部町         |   |
| 20977  | HC1MD/2           | 21/04/26          | 08:24U | -15+    | +0310        | 0.13  | FT8          | 627A                  |      | L1        |            | Ecuador           |   |
| 20978  | JA1XWK            | 21/04/26          | 17:25J | -20 -   | -0210        | 0.13  | FT8          | 1202                  | QMO  | J         | 仲村 哲雄      | 千葉県銚子市            |   |
| 20979  | 9V1ZV             | 21/04/27          | 05:55U | -17 -   | -132         | 1.07  | FT8          | 554A                  | 0J1  | L1        |            | Singapore         |   |
| 20980  | BG7DHP            | 21/04/27          | 05:57U | -13 -   | -132         | 1.07  | FT8          | 565A                  | OLe  | L1        |            | China             |   |
| 20981  | 3D2ZK             | 21/04/28          | 00:03U | -13 -   | -1328        | 8.07  | FT8          |                       |      | J         |            |                   |   |
| 20982  | 3D2ZK             | 21/04/28          | 03:05U | -17 -   | -162         | 1.09  | FT8          |                       | RH   | J         |            |                   |   |
| <      | 12                |                   |        |         | 1            |       | 1            | 1                     |      |           | 1          |                   | > |
| 20215  | ∓ 6月28日           | (月) 13            | :06 7  | 「イス     | ク空           | 領域    | t:38         | 4, <mark>596</mark> M | 最    | 終         | 更新:21/04/2 | 29 総件数:20,987件    |   |